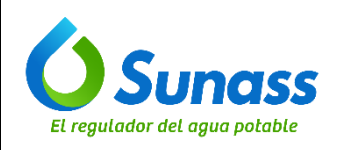

# **CREACIÓN DE REGLAS DE NAT**

| ROL            | NOMBRE                               | CARGO / ROL                                               |
|----------------|--------------------------------------|-----------------------------------------------------------|
| Elaborado nor: | Arturo David Ochoa Surco             | Especialista en Arquitectura de Soluciones<br>TI          |
|                | Daniel Fernando Vicente Vilca Romero | Asistente de Infraestructura de Redes y<br>Comunicaciones |
| Revisado por:  | Gustavo Adolfo Bernal Soto           | Jefe (t) de la Unidad de Modernización                    |
| Aprobado por:  | José Antonio Callirgos Paz           | Jefe de la Oficina de Tecnología de la<br>Información     |

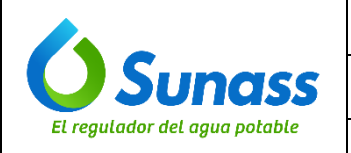

Código: GTI-OTI-IN007

# **CONTROL DE CAMBIOS**

| N° | Ítems<br>(Sección del documento) | Descripción del cambio        |
|----|----------------------------------|-------------------------------|
| -  | -                                | Versión inicial del documento |

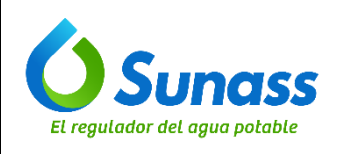

# ÍNDICE

| 1. | OBJETIVO                                                                                                    | 4              |
|----|----------------------------------------------------------------------------------------------------|----------------|
| 2. | ALCANCE                                                                                                    | 4              |
| 3. | SIGLAS / ACRONIMOS                                                                                             | 4              |
| 4. | DEFINICIONES                                                                                                   | 4              |
| 5. | DESARROLLO DEL INSTRUCTIVO                                                                                     | 4              |
|    | 5.1 INGRESO A CONSOLA SOPHOS FIREWALL.<br>5.2 CONFIGURACIÓN REGLAS DE FIREWALL<br>5.3 CONFIGURACIÓN REGLAS NAT | .4<br>.5<br>.7 |

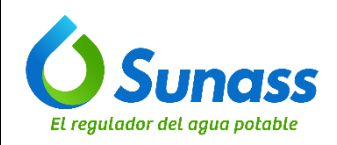

Página 4 de 10

# 1. OBJETIVO

Establecer las instrucciones para la creación de reglas de NAT para que un dispositivo de red, como un firewall, pueda traducir las direcciones IP y puertos para la correcta gestión del tráfico entre redes internas (privadas) y externas (públicas, como Internet).

## 2. ALCANCE

El presente documento es de aplicación obligatoria para el equipo de infraestructura y soporte técnico de la Oficina de Tecnologías de Información.

#### 3. SIGLAS / ACRONIMOS

- OTI : Oficina de Tecnologías de Información
- NAT : Network Address Translation (Traducción de Direcciones de Red).

**INSTRUCTIVO** 

Código: GTI-OTI-IN007

IP : Protocolo de Internet

## 4. DEFINICIONES

- **4.1 Plataforma de Firewall Sophos:** Es una solución de seguridad de red diseñada para proteger sistemas informáticos y redes contra amenazas y ataques cibernéticos. Sophos es una empresa reconocida en el ámbito de la ciberseguridad y ofrece diversas soluciones de seguridad, entre las que destacan sus firewalls.
- **4.2 Regla:** Es una directiva o configuración específica que se aplica en una red para controlar y gestionar el tráfico de datos, mejorar la seguridad, y asegurar el rendimiento adecuado de la red. Estas reglas son esenciales para el funcionamiento eficaz y seguro de una red y se implementan en dispositivos de red como firewalls, routers, switches y sistemas de prevención de intrusiones (IPS).
- 4.3 Reglas de NAT: Son configuraciones específicas que determinan cómo un dispositivo de red, como un router o firewall, debe traducir las direcciones IP y los números de puerto en los paquetes de datos mientras se mueven entre una red interna (privada) y una red externa (pública, como Internet). Estas reglas son fundamentales para el funcionamiento del NAT, permitiendo a múltiples dispositivos en una red local compartir una única dirección IP pública y gestionar el tráfico entrante y saliente de manera segura y eficiente.
- 4.4 Zona de origen: Es la red desde la cual se inicia el tráfico de datos.
- **4.5 Zona de destino:** Es la red desde la cual se dirige el tráfico de datos.

#### 5. DESARROLLO DEL INSTRUCTIVO

#### 5.1 INGRESO A LA CONSOLA SOPHOS FIREWALL.

- a) Acceder a la plataforma mediante el siguiente enlace https://10.10.1.1:4443/webconsole/webpages/login.jsp.
- b) Ingresar el usuario y contraseña de dominio asignada en la pantalla de inicio de sesión:

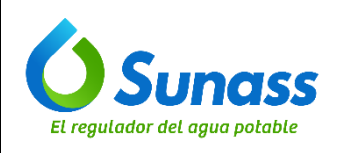

INSTRUCTIVO Código: GTI-OTI-IN007

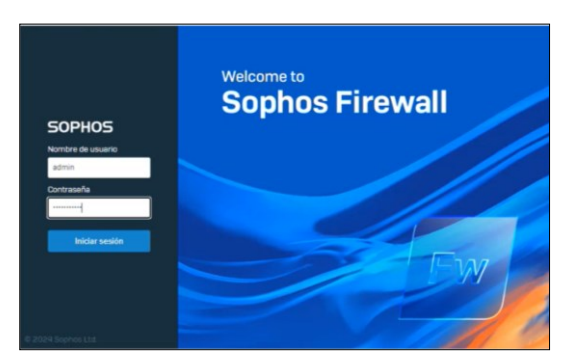

# 5.2 CONFIGURACIÓN REGLAS DE FIREWALL

a) En el menú izquierdo, seleccionar "Reglas y políticas" y luego "Reglas de Firewall":

| SOPHOS C                               | Re | egla      | is y p | olítica    | S                                              |                 |                                 |                                   |                       | Comentarios 👘 Guia | s explicativas Vi | tor de registros Ayuda adminiĝiso<br>SUPERINTENDENCIANACIONAL DE SEI | iphoský sunassigobipa •<br>RVICIOS DE SANEAMIENTO |
|----------------------------------------|----|-----------|--------|------------|------------------------------------------------|-----------------|---------------------------------|-----------------------------------|-----------------------|--------------------|-------------------|----------------------------------------------------------------------|---------------------------------------------------|
| Informes                               |    |           |        |            | Reglas de firewall                             |                 |                                 | Regias NAT                        |                       |                    |                   | Reglas de inspección SSL/TLS                                         |                                                   |
| Protección de día cero<br>Diagnósticos | e  |           | PV6    | Desactivar | filtro                                         |                 |                                 |                                   |                       |                    | Añadir r          | egla de firewall 🐱 Desectiv                                          | ar Eliminar                                       |
| PROTEGER                               | T  | ipo de re | egia   |            | Zona de origen                                 | Zona de destino | Estado                          | ▼ ID de regli Add Filter ▼        |                       |                    |                   |                                                                      | Restablecer filtro                                |
| Reglas y políticas                     |    |           |        |            | Nombre                                         |                 | Origen                          | Destino                           | Qué                   | D                  | Acción            | Función y servício                                                   |                                                   |
| Prevención de<br>Intrusiones           |    |           | 1      | 1          | ACCESO VPN TEMP<br>entrada 0 B, salida 0 B     |                 | VPN, Cualquier host, vpn_pms    | LAN, 1010.3.9-ad                  | Cualquier servicio    | #92                | Aceptar           | (195) AF WEELARD (195) HS)<br>Driverskit (199) (199)                 | Θ                                                 |
| Web<br>Aplicaciones                    |    |           | s      | 1          | ACCESO VPN<br>entrada 1.66 TB, salida 1.70 TB  |                 | VPN, Cualquier host, GRUPO_VPN[ | LAN, Cualquier host               | Cualquier servicio    | \$66               | Aceptar           | (PSTAC INCLUSE (PSTAC)<br>Construction (PSTAC)                       | Θ                                                 |
| Inalámbrico<br>Correo electrónico      | 1  |           | 3      | <          | dialacole<br>entrada 21.12 MB, salida 24.21 MB |                 | LAN, 10.10.3.223                | WAN, 185 32 76 134, 185 32 76 176 | SIP, RTP, RTP-2, 2211 | #65                | Aceptar           | (1951) AV DACELAPPICATE HET                                          | Θ                                                 |

b) Hacer clic en "Añadir regla de Firewall" y seleccionar "Nueva regla de Firewall":

| R | egla     | s y p | olítica    | IS                                              |                                 |                                    |                       | Comentarios 🖬 Gu | las explicativas Vi | sor de registros Ayu<br>SUPERINTENDENCIA | ida admini<br>NACIONAL DE | () sophosxy sunass gob.pe<br>SERVICIOS DE SANEAMIENT |
|---|----------|-------|------------|-------------------------------------------------|---------------------------------|------------------------------------|-----------------------|------------------|---------------------|------------------------------------------|---------------------------|------------------------------------------------------|
|   |          |       |            | Reglas de firewall                              |                                 | Regias NAT                         |                       |                  |                     | Reglas de inspección SS                  | L/TLS                     |                                                      |
| æ | -        | Pv6   | Desactivar | filtro                                          |                                 |                                    |                       |                  | Añadir r            | egla de firewall 🛛 🗸                     | Dese                      | ctivar Eliminar                                      |
| 1 | îpo de r | igla  |            | Zona de origen                                  | stino Estado                    | ID de regi Add Filter 👻            |                       | 1                | Nueva regla de J    | mpwall                                   |                           | Restablecer filtr                                    |
|   |          |       |            | Nombre                                          | Origen                          | Destino                            | Qué                   | ID               | Asistente de aco    | ceso al servidor                         |                           |                                                      |
| : |          | 1     | 1          | ACCESO VPN TEMP<br>entrada 0 B, salida 0 B      | VPN, Cualquier host, vpn_pms    | LAN, 10.10.3.9-ad                  | Cualquier servicio    | #92              | (DNAT)              |                                          |                           |                                                      |
|   |          | 2     |            | ACCESO VPN<br>entrade 1.66 TB, salide 1.70 TB   | VPN, Cualquier host, GRUP0_VPN[ | LAN, Cualquier host                | Cualquier servicio    | #66              | Aceptar             |                                          | 10000 Herei               | Θ                                                    |
|   |          | з     | <          | dialappie<br>entrada 21.12 MB, salida 24.21 MB  | LAN, 10.10.3.223                | WAN, 185 32 76 134, 185 32 76 176. | SIP, RTP, RTP-2, 2211 | #65              | Aceptar             | DPS126/TWORLAN                           | 100                       | Θ                                                    |
|   |          | •     |            | LAN->WAN<br>entrade 87.38 GB, salida 1.02.55 GB |                                 |                                    |                       |                  |                     |                                          |                           | /                                                    |
|   |          |       |            | Network_Policy_Administrator                    |                                 |                                    |                       |                  |                     |                                          |                           | /                                                    |

| adir regla de firewall                                                                                                    |                                                                                                    | Comentarios IN Guias explicativas Visor de registros Ayuda admin@sophosag suna<br>SUPERINTENDENCIA NACIONAL DE SERVICIOS DE SA                           |
|----------------------------------------------------------------------------------------------------|----------------------------------------------------------------------------------------------------|----------------------------------------------------------------------------------------------------|
| Estado de la regla                                                                                                    |                                                                                                    |                                                                                                    |
| lombre de regla *                                                                                                    | Descripción                                                                                                    | Posición de regla                                                                                                    |
| Introducir Nombae de regla                                                                                                    | Introducir Descripción                                                                                                    | Abajo 🔽                                                                                                    |
| cción                                                                                                    |                                                                                                    | Grupo de reglas                                                                                                    |
| Aceptar                                                                                                    |                                                                                                    | Automático                                                                                                    |
| Registrar tráfico de firewall<br>Registra el tráfico que coincide con esta regia de firewall en el dispositivo (por<br>servidor syslog configurado.                                                                                                    | v defecta) o en el                                                                                                    | De forma automática se añade una regla a un grupo existente en función de la primera coincidencia<br>con el tipo de regla y las zonas de origen-destino. |
| Esca regia se anacira automaticamente a grupo de r                                                                                                    | Tugas Der 2004                                                                                                    |                                                                                                    |
| )rigen<br>eleccione las zonas, redes y dispositivos de origen.<br>a regla se aplica al tráfico de estos origenes durante el periodo de tier                                                                                                    | impo programado.                                                                                                    |                                                                                                    |
| brigen<br>eleccione las zonas, redes y dispositivos de origen.<br>engla es aplica al tráficos de estos origenes durante el periodo de tre<br>nega de origen *                                                                                                    | impo programado.<br>Dispositivos y redex de origen *                                                                                   | Duranta la hora programada                                                                                                    |
| trigen<br>eleccione las zonas, nelles y dispositivos de origen.<br>e reção es aplicas al tráficio de estos origenes durante el penodo de tele<br><b>unas de origen *</b>                                                                                                    | Inge programads.<br>Dispositives y relate de origen *<br>CUALQUIERA                                                                    | Duranta la fora programada<br>Sempre                                                                                                    |
| htigen<br>executive la zonea, nodes y dispositives de angen.<br>Les availes a attalistes de estos origines durante el periodo de tele<br>anea de origin *                                                                                                    | mise programado.<br>Dispositivos y velos de organ *<br>CUALQUIERA                                                                      | Currente la livera programada<br>Sempre<br>Sonocere para aplicar la regia a un periodo de formanyo de los la semanas específicos.                        |
| Driggen<br>unecome tes somen, reder y dispositives de erigen:<br>a reçõe e activa el tráfico de estos origenes durante el pendos de tes<br><b>anas de origen *</b><br>Mador nuevo elemento                                                                                                    | repo programado.<br>Dispositivos y rede de organ *<br>CUALQUIERA<br>Madr nuevo elemento                                                | Curants la hora programada<br>Serrora<br>Soloccione para aplicar la regia e un periodo de Tierray y de de la semana expecíficas.                         |
| Srigen     Ander nuevo elemento     Ander nuevo elemento     Ander nuevo elemento     Ander nuevo elemento     Ander nuevo elemento     Ander nuevo elemento     Ander nuevo elemento                                                                                                    | rrge programado:<br>Dispublica y rede de orgen *<br>CUALQUERA<br>Alador nuevo elemento<br>Bates de detos *                             | Curants is hore programmatic<br>Services<br>Software per subject is regis a un person de transcer y de la te services expectitions.                      |
| Drigen       executors et al zones, review y dispositivos de enfers.         executors et al zones, review y dispositivos de enfers.       executors et al zones, review y dispositivos y enforces de streates et al particido de tree anales et al particido de tree anales et al particido de tree anales et al particidos de tree anales et al particidos et al trainfers anales et al particidos et al trainfers hacine estas destinos.         Destino y serviciolos       executors et al trainfers hacine estas destinos.         a regis se activa al trainfers hacine estas destinos.       anales de stactino * | Innee programado.<br>Dispositivos y redes de origen *<br>CUALQUIERA<br>Afadar nuevo elemento<br>Redes de destroe *<br>CUALQUIERA       | Durante la hora programada<br>Serregne<br>Sociocomo para najbara la suj portudo de tierray y de de la somarea específicas.<br>Servicios *                |
| Higgen  werden bis zuman, nutes y dispositives de origen.  werdes ex aplica al traffica de exitos origenes durante el periodo de tem  exe de origen *  Aflador nuevo elemento  Destino y servicios  executos e las banas, ruites dispositivos y servicios de destino.  rengia se aducta al traffico hacies estas destinos.  mas de destino *                                                                                                    | rege programado:<br>Dispublica y rede de organ *<br>CLALQUIERA<br>Madr nuevo elemento<br>Refes de destro *<br>CLALQUIERA<br>CLALQUIERA | Curates is hole programmals<br>Services -<br>Services -<br>Services -<br>CULAQUERA                                                                       |

ESTE DOCUMENTO IMPRESO ES UNA COPIA NO CONTROLADA Para ver el documento controlado ingrese al portal del SIG de la Sunass Uso Interno

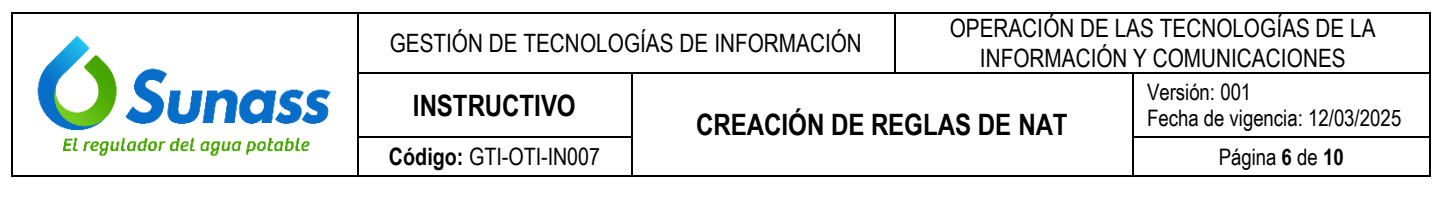

c) Asignar un nombre a la regla y habilitar la opción "Registrar tráfico de firewall":

| 0  | K Estado de la regla                                                                                                    |
|----|----------------------------------------------------------------------------------------------------|
| No | ombre de regla *                                                                                                    |
| F  | Permitir_Morea                                                                                                    |
| Ac | ción                                                                                                    |
|    | Acep                                                                                                    |
| ~  | Registrar tráfico de firewall                                                                                                |
|    | Registra el tráfico que coincide con esta regla de firewall en el dispositivo (por defecto) o<br>servidor evelos configurado |

d) Seleccionar el grupo de reglas correspondientes:

| WAN->LAN |  |  |  |  |
|----------|--|--|--|--|

e) Agregar la zona de origen:

| Oriaen                           |                                                   |         |
|----------------------------------|---------------------------------------------------|---------|
| Seleccione las zonas, redes y    | y dispositivos de origen.                         |         |
| La regla se aplica al tráfico de | e estos orígenes durante el periodo de tiempo pro | ogramad |
|                                  |                                                   |         |
| lonas de origen *                |                                                   |         |
| WAN                              | 0                                                 |         |
|                                  | -                                                 |         |
|                                  |                                                   |         |
|                                  | alamanta                                          |         |

f) Agregar la zona de destino:

| Seleccione las zonas, redes, dispositivos y   | servicios de destino.      |
|-----------------------------------------------|----------------------------|
| La regla se aplica al tráfico hacia estos des | stinos.                    |
| Zonas de destino *                            |                            |
| LAN (m                                        | Nombre LAN                 |
|                                               | Miembros Port1<br>Tipo LAN |
|                                               |                            |

g) Especificar las redes de destino:

| edes de destino * |       |
|-------------------|-------|
| 161.132.207.233   | 10    |
| Añadir nuevo ele  | mento |

h) Colocar los servicios asociados:

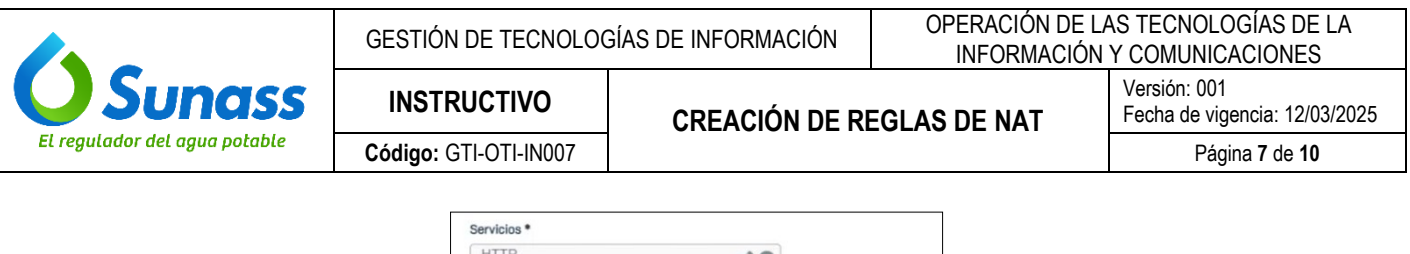

| HTTP           | 10         |
|----------------|------------|
| HTTPS          | <i>a</i> 0 |
| TCP_8080       |            |
| Añadir nuevo e | lemento    |

i) Configurar la política Web como "Allow All" y habilitar las opciones, dar clic en la muesca de "Bloquear el protocolo QUIC" y "Escanear HTTP y descifrar HTTPS".

| Funciones de seguridad                                                                                                    |                                                                                                    |                                                                    |
|----------------------------------------------------------------------------------------------------|----------------------------------------------------------------------------------------------------|--------------------------------------------------------------------|
| ✓ Filtrado web                                                                                                    |                                                                                                    |                                                                    |
| Politica web Allow All Allow All Allow All Allow All Additionado de tráfico basado en categoría web Bloquear el protocolo QUIC | Enceneado de malvare y contantão     Casamer en TITP y desofrare HTTPs     URitzar anotección de sila cero     Escanear FTP en busca de malvare | Filtrands puertos web comunes Usar prozy web en lugar de motor DPI |

j) Hacer clic en "Guardar" para terminar:

| ditar regla de fire                                                                                                 | ewall                                                                |                                                                   | Comentarios                                                                                                    |
|----------------------------------------------------------------------------------------------------|----------------------------------------------------------------------|-------------------------------------------------------------------|----------------------------------------------------------------------------------------------------|
| 💽 Estado de la regla                                                                                                |                                                                      |                                                                   |                                                                                                    |
| Nombre de regla *                                                                                                   |                                                                      | Descripción                                                       | Grupo de reglas                                                                                                    |
| Permitir_Morea                                                                                                    |                                                                      | Intraducir Descripción                                            | WAN->LAN                                                                                                    |
| Acción                                                                                                    |                                                                      |                                                                   |                                                                                                    |
| Acept                                                                                                    | -                                                                    |                                                                   |                                                                                                    |
| Penistrar tráfico de firewa                                                                                         |                                                                      |                                                                   |                                                                                                    |
| Registra el tráfico que coincide<br>servidor systog configurado.                                                    | i con esta regla de firewail en el dispositivo (por d                | tefecta) o en el                                                  |                                                                                                    |
| UTIGEN<br>Seleccione las zonas, redes y<br>La regla se aplica al tráfico de<br>Zonas de origen *<br>WAN             | Sispositivos de origen.<br>estos origenes durante el periodo de tiem | po propremado.<br>Disposiblices y redea de origen *<br>CUALQUIERA | Duranta la hora programada<br>Sempre                                                                                          |
| Añadir nuevo e                                                                                                    | lemento                                                              | Añadir nuevo elemento                                             | Seleccione para aplicar la regla a un periodo de tiempo y día de la semana específicos.                                       |
| Destino y servicios                                                                                                 | ispositivos y servicios de destino.<br>Lia estos destinos.           | Data de Antico 4                                                  | Tanàn 1                                                                                                    |
| Seleccione las zonas, redes, d<br>La regla se aplica al tráfico har<br>Zenne de destino *                           |                                                                      | 161 132 207 233                                                   | HTTP A @                                                                                                    |
| Seleccione las zonas, redes, d<br>La regla se aplica al tráfico hai<br>Zonas de destino *                           |                                                                      |                                                                   |                                                                                                    |
| Seleccione las zonas, redes, d<br>La regla se aplica al tráfico hai<br>Zonas de destino *                           | 0                                                                    | 10                                                                | HTTPS                                                                                                    |
| Seleccione las zonas, redes, d<br>La regla se aplica al tráfico ha<br>Zonas de destino *<br>LAN<br>Añardir pueson e | •                                                                    | Añadir nuevo elemento                                             |                                                                                                    |
| Seleccione las zonas, redes, d<br>La regla se aplica al tráfico har<br>Zones de destino *<br>LAN<br>Añadir nuevo e  | emento                                                               | Añadir nuevo elemento                                             | HTTPS / O<br>TCP_8080 / O                                                                                                    |
| Seleccione las zonas, redes, d<br>La regla se aplica al tráfico har<br>Zonas de destino *<br>LAN<br>Añadir nuevo e  | emento                                                               | Afladir nuevo elemento                                            | HTTPS PO<br>TCP_8080 PO<br>Altedir nutvo tilemento                                                                            |
| Seleccione las zonas, redes, d<br>La regla se aplica al tráfico ha<br>Zonas de destino *<br>LAN<br>Añadir nuevo e   | emento                                                               | Añadr nuevo elemento                                              | HTTPS  TCP_8080 TCP_8080 Ander nuevo elemento Los envices on typo se talfor beauto en una contanación de protocolar y puntos. |

#### 5.3 CONFIGURACIÓN REGLAS NAT

a) En el menú izquierdo, seleccionar "Reglas y políticas" y luego "Reglas NAT":

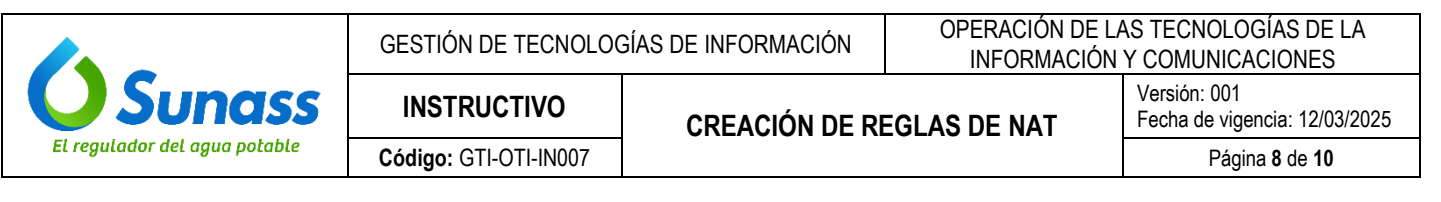

|                   | Regias de firewall                                                                                    |                                                                                                    | Region NUT                                                                           |                                                                                                    | reglas de inspección SSL/TLS                      |               |
|-------------------|----------------------------------------------------------------------------------------------------|----------------------------------------------------------------------------------------------------|--------------------------------------------------------------------------------------|----------------------------------------------------------------------------------------------------|---------------------------------------------------|---------------|
|                   | Desactiver filtro                                                                                     | Video: Cómo usar NAT                                                                                                    | Regiss tour                                                                          | Añod                                                                                                    | ár regla NAT 🖌 🗸                                  | Desactivar    |
| 0 Se han<br>WAN y | creado muchas regias NAT (SNAT) vinculadas enm<br>activar la regia MASQ predeterminada en la parte in | escaradas durante la migración. No las hernos eliminado aut<br>fanior de la tablia de reglas NAT. Para obtener más detalles, co | tométicamente para asegurarnos de que no haya cambios de<br>ansulte la ayuda online. | comportamiento después de la migración. Puede eliminar las<br>Eliminar restas NAT vinculadas (solo MASO: de | regias MASQ con el destino<br>estino: WANI De acu | establecido : |
| Tipo NAT          | Estado                                                                                                | <ul> <li>ID de regi         <ul> <li>Ocultar regle NAT vinculada</li> </ul> </li> </ul>                                         |                                                                                      |                                                                                                    |                                                   |               |
|                   | # Norrbre                                                                                             | Original                                                                                                    | Trabusida                                                                            | Interfag                                                                                                    | D                                                 | Uso           |
| • 0               | 1 OS. Web. Wo<br>O IO de regla de Trewait 9<br>1                                                      | Origen: Dualquier heat,<br>Servicio: Cualquier servicio<br>Destino, Cualquier heat                                              | Drigen: MASO<br>Services Original<br>Destino Original                                | Entrante: Cualquier interfaz<br>Saliente: Cualquier interfaz<br>Útimo uso: 2024-06-14 11:08                 | #86                                               | 🛧 852К        |
| •                 | 2 <u>65 Web Susarvice</u><br><b>9</b> ID de regla de firewal. 9<br>0                                  | Origen: Cualquier host<br>Servicio: Cualquier kervicio<br>Destino: Cualquier host                                               | Orgen: MASD<br>Servicio: Orginal<br>Destino: Orginal                                 | Entrante: Cualquier interfez<br>Saliente: Cualquier interfez<br>Último uso: 8024 06-14 11.07                | #85                                               | <b>Ф</b> 80К  |
| • •               | 3 GS. Web. Standard<br>G IC) de regla de finexal: 8<br>9                                              | Origan: Qualquier host<br>Servicio: Cualquier servicio<br>Destino: Cualquier hast                                               | Organ NASD<br>Saniclo Orginal<br>Destino Orginal                                     | Entrante Cuelquier interfaz<br>Saliente: Cuelquier interfaz<br>Útorno uso: 2024-06-14 11.07                 | 854                                               | <b>?</b> 218K |
| • 0               | 4 OS Web Basico<br>D de regla de finewalt 8<br>8                                                      | Origan: Cualquier host<br>Servicio: Cualquier servicio<br>Destino: Cualquier host                                               | Drigen: MASD<br>Servicito Original<br>Destino: Original                              | Entrante: Cuelquier interfez<br>Saliente: Cuelquier interfez<br>Últorno uso: 2024-06-14.11.08               | #83                                               | <b>^</b> 46K  |
| • •               | s <u>Talefonia</u>                                                                                    | Origen Diel 10 10 3 223<br>Servicio, Cualquier servicio<br>Destino: Cualquier hist                                              | Organ: 341.132.2072201611.<br>Servicio: Orginal<br>Destino: Orginal                  | Entrante: Cuelquier interfaz<br>Saliente: Cuelquier interfaz<br>Último uso: 2024-06-14 11.08                | 871                                               | <b>*</b> 77K  |
| • •               | 6 EXCHANGE DUT<br>9 10 de regla de frewait 6                                                          | Origen: 10 10 3 342-10 10 3 342<br>Servicio: Cualquier servicio                                                                 | Origen: 161.132.207207.161.1<br>Servicio: Original                                   | Entrante: Cualquier interfaz<br>Saliente: Cualquier interfaz                                                | #65                                               | <b>118</b> K  |

b) Hacer clic en "Añadir regla NAT" y seleccionar "Nueva regla NAT":

|       |                          | Reglas de firewall                                                               |                                                                                                    | Reglas NAT                                                                                                    | Reglas de i                                                                                  | nspección SSL/           | ILS                               |           |
|-------|--------------------------|----------------------------------------------------------------------------------|----------------------------------------------------------------------------------------------------|----------------------------------------------------------------------------------------------------|----------------------------------------------------------------------------------------------|--------------------------|-----------------------------------|-----------|
| Pv4)  | IPv6                     | Desactivar filtro                                                                | Vídeo: Cómo usar NAT                                                                                           |                                                                                                    | Añadir regla NAT                                                                             | Desa                     | ctivar                            | Eliminar  |
|       | ie han crei<br>eglas MAS | ado muchas reglas NAT (SNAT) vinculad<br>Q con el destino establecido solo en WA | ias enmascaradas durante la migración. No las hemos<br>N y activar la regla MASQ predeterminada en la parte in | eliminado automáticamente para asegurarnos de que n<br>nferior de la tabla de reglas NAT. Para obtener más detall<br>Eliminar reglas I | <sup>o h</sup> Nueva regla NAT<br>es.<br>NA Asistente de acceso al servidor<br>[DNAT]        | a migración.<br>De acuer | Puede eliminar<br>do. No eliminar | las X     |
| ipo N | AT                       | Estado                                                                           | D de regiz 🔲 Ocultar regla NAT vincul                                                                          | ada                                                                                                    |                                                                                              |                          | Re                                | stablecer |
|       | =                        | Nombre                                                                           | Original                                                                                                    | Traducida                                                                                                    | Interfaz                                                                                     | ID                       | Uso                               |           |
| C     | ] 1                      | GS Web Vip                                                                       | Drigen: Cualquier host<br>Servicio: Cualquier servicio<br>Destino: Cualquier host                              | Origen: MASQ<br>Servicio: Original<br>Destino: Original                                                                                | Entrante: Cualquier interfaz<br>Selliente: Cualquier interfaz<br>Último uso: 2024-06-2011.56 | #86                      | 🛧 508К                            | Θ         |
| C     | ) 2                      | GS_Web_SuperVia<br>TD de regla de firewall: 9<br>0                               | Origen: Cualquier host<br>Servicio: Cualquier servicio<br>Destino: Cualquier host                              | Origen: MASQ<br>Servicio: Original<br>Destino: Original                                                                                | Entrante: Cualquier interfaz<br>Saliente: Cualquier interfaz<br>Último uso: 2024-06-20 11:56 | #85                      | 🛧 व9К                             | Θ         |
| C     | ] 3                      | GS_Web_Standard<br>SID de regla de firewall: 8                                   | Origen: Cualquier host<br>Servicio: Cualquier servicio<br>Destino: Cualquier host                              | Drigen: MASQ<br>Servicio: Driginal<br>Destino: Original                                                                                | Entrante: Cualquier interfaz<br>Seliente: Cualquier interfaz<br>Último uso: Unused           | #84                      | <b>小</b> 0                        | Θ         |
| C     | ] व                      | OS_Web_Basico<br>ID de regla de firewall: 8<br>8                                 | Origen: Cualquier host<br>Servicio: Cualquier servicio<br>Destino: Cualquier host                              | Origen: MASQ<br>Stervicio: Original<br>Destino: Original                                                                               | Entrante: Cualquier interfaz<br>Seliente: Cualquier interfaz<br>Último uso: 2024-06-18 09:50 | #83                      | 🛧 ЭЗК                             | Θ         |
|       |                          | Relation in                                                                      | 0-1 Pi-110 10 0 000                                                                                            | Origona 161 199 907 990 161 1                                                                                                    | Febreate, Contraint Interfax                                                                 | II71                     | d 32K                             | 0         |

| ñadir regla NAT                                       |                      |                                                                                     | Comentarios          | Gulas explicativas        | Visor de registros Ayuda a<br>SUPERINTENDENCIA NACION | idmin@sophosxg sunass gob pe<br>IAL DE SERVICIOS DE SANEAMIENT |
|-------------------------------------------------------|----------------------|-------------------------------------------------------------------------------------|----------------------|---------------------------|-------------------------------------------------------|----------------------------------------------------------------|
| Estado de la regla                                    |                      |                                                                                     |                      |                           |                                                       |                                                                |
| Nombre de regla *                                     |                      | Descripción                                                                         |                      | Posición de regla         |                                                       |                                                                |
| Introducir Nombre de regla                            |                      |                                                                                     |                      | Abajo                     | •                                                     |                                                                |
|                                                       |                      |                                                                                     |                      |                           |                                                       |                                                                |
| Configuración de traducción                           |                      |                                                                                     |                      |                           |                                                       |                                                                |
| Seleccione los criterios de coincidencia y            | y la configuración d | le traducción para el origen, el destino y los servicios.                           |                      |                           |                                                       |                                                                |
| Origen original *                                     |                      | Destino original *                                                                  |                      | Servicio original *       |                                                       |                                                                |
| CUALQUIERA                                            | 0                    | CUALQUIERA                                                                          | 0                    | CUALQUIERA                | 0                                                     |                                                                |
| Añadir nuevo elemento                                 |                      | Añadir nuevo elemento                                                               |                      | Añad                      | fir nuevo elemento                                    |                                                                |
| Origen traducido (SNAT)                               |                      | Destino traducido [DNAT]                                                            |                      | Servicio traducido (      | (PAT)                                                 |                                                                |
| Original                                              | -                    | Original                                                                            | -                    | Original                  | · · · · · · · · · · · · · · · · · · ·                 |                                                                |
| Criterios de coincidencia de<br>Interfaz de entrada * | interfaz<br>O        | Interfaz de salida *<br>CUALQUIERA                                                  | 0                    |                           |                                                       |                                                                |
| Añadir nuevo elemento                                 |                      | Afladir nuevo elemento                                                              |                      |                           |                                                       |                                                                |
|                                                       |                      | Sobreescribir traducción de direcciones de<br>para interfaces de salida especificas | red de origen (SNAT) |                           |                                                       |                                                                |
|                                                       |                      | ~                                                                                   |                      | Contraction of the second | Barlana A                                             |                                                                |

ESTE DOCUMENTO IMPRESO ES UNA COPIA NO CONTROLADA Para ver el documento controlado ingrese al portal del SIG de la Sunass Uso Interno

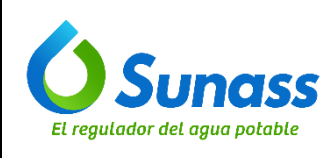

Código: GTI-OTI-IN007

**INSTRUCTIVO** 

c) Asignar un nombre a la regla NAT:

| Editar regla NAI   |  |
|--------------------|--|
|                    |  |
|                    |  |
| Estada de la regla |  |
| Estado de la regia |  |
| Nombre de regla *  |  |

d) Agregar "Origen original":

| Configuración de tra          | ducción              |
|-------------------------------|----------------------|
| eleccione los criterios de co | bincidencia y la con |
| rigen original *              |                      |
| CUALQUIERA                    | 0                    |
| A Bodir puovo o               | Iomonto              |
| Añadir nuevo e                | lemento              |

e) Colocar la IP del "Destino original":

| Añadir nuevo elemento    | Nombre<br>Tipo<br>Dirección IP<br>Subred | 161.132.207.233<br>Host IP<br>161.132.207.233<br>255.255.255.255 |
|--------------------------|------------------------------------------|------------------------------------------------------------------|
| Destino traducido (DNAT) |                                          |                                                                  |
| Destino traducido (DNAT) |                                          |                                                                  |

f) Agregar el tipo de servicio en "Servicio original":

| TCP_8080<br>Añadir nuevo elemento | Nombre TCP_8080<br>Tipo TCP/UDP<br>Detalles TCP (1.65535) / (8080) |
|-----------------------------------|--------------------------------------------------------------------|
| Servicio traducido (PAT)          |                                                                    |
| Original                          | -                                                                  |

g) Agregar la IP de "Destino traducido".

| 10.10.3.227 | Nombre       | 10.10.3.227     |
|-------------|--------------|-----------------|
| 0           | Tipo         | Host IP         |
|             | Dirección IP | 10.10.3.227     |
|             | Subred       | 255,255,255,255 |

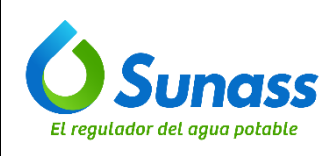

Página 10 de 10

#### h) Hacer clic en "Guardar" para terminar:

| ditar regla NAT                                                     |                                                                                        | Comentarios B4 Gulas explicativas Visor de registros Áyuda admingeophosis sunass gob p<br>SUPERINTENDENCIA NACIONAL DE SERVICIOS DE SANEAMEM |
|---------------------------------------------------------------------|----------------------------------------------------------------------------------------|----------------------------------------------------------------------------------------------------|
|                                                                     |                                                                                        |                                                                                                    |
| Configuración de traducción                                         |                                                                                        |                                                                                                    |
| Seleccione los criterios de coincidencia y la configuración de trad | lucción para el origen, el destino y los servicios.                                    |                                                                                                    |
| Origen original *                                                   | Destino original *                                                                     | Servicio original *                                                                                                    |
| CUALQUIERA                                                          | 161132207233                                                                           | TCP_8080                                                                                                    |
| Añadir nuevo elemento                                               | Añadir nuevo elemento                                                                  | Añadir nuevo elemento                                                                                                    |
| Irigen traducido (SNAT)                                             | Destino traducido (DNAT)                                                               | Servicio traducido (PAT)                                                                                                    |
| Original                                                            | 10103227                                                                               | Original                                                                                                    |
| Añodir pupus elemento                                               | CUALQUIERA                                                                             |                                                                                                    |
| Andul huero elemento                                                | Sobrescribri traducción de direcciones de red de origen (SNAT) ;<br>salida específicas | para interfaces de                                                                                                    |
| Opciones avanzadas                                                  | Þ                                                                                      |                                                                                                    |
| étodo de equilibrio de carga                                        | n,                                                                                     |                                                                                                    |
| Select v                                                            |                                                                                        |                                                                                                    |
|                                                                     |                                                                                        |                                                                                                    |